## 01970

## ios9打开APP应用不受信任时 操作流程

瓯宝安防科技股份有限公司

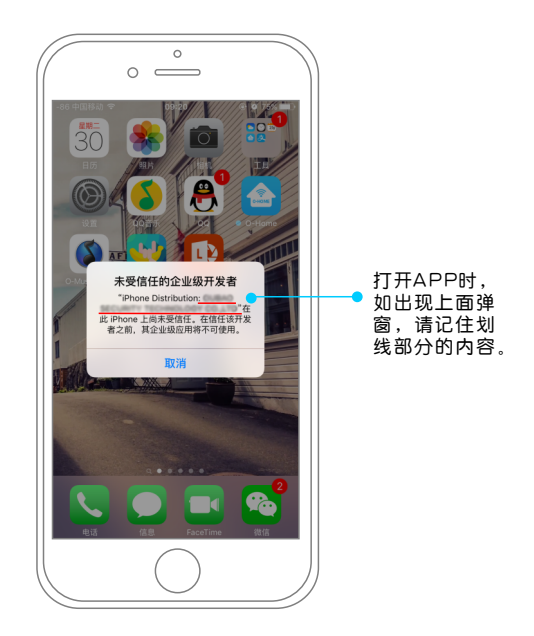

1.ios9打开APP应用时提示"未受信任的企业级开发者"。

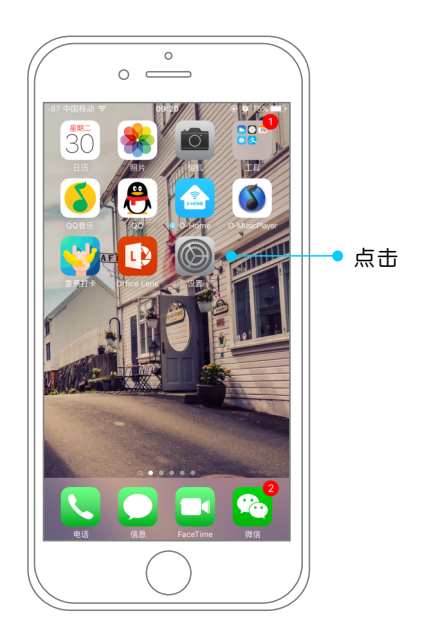

2.点击打开ios9设备上设置功能按钮。

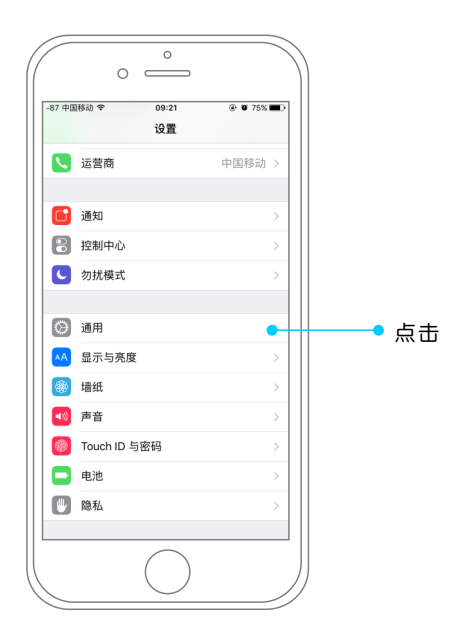

3. 找到通用功能。

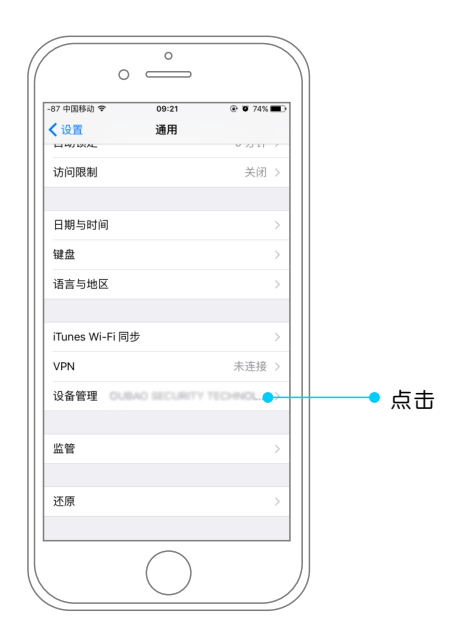

4.在通用功能中向下滑动,打开描述文件或设备管理。

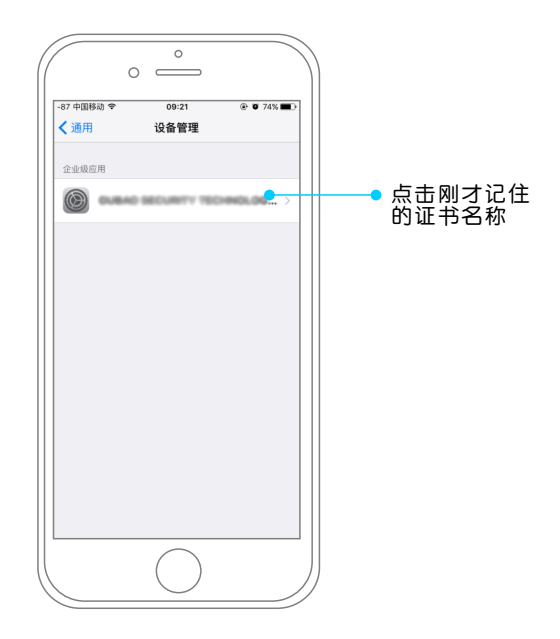

5.点击刚才记住的证书名称,不同应用证书名称有所不同。

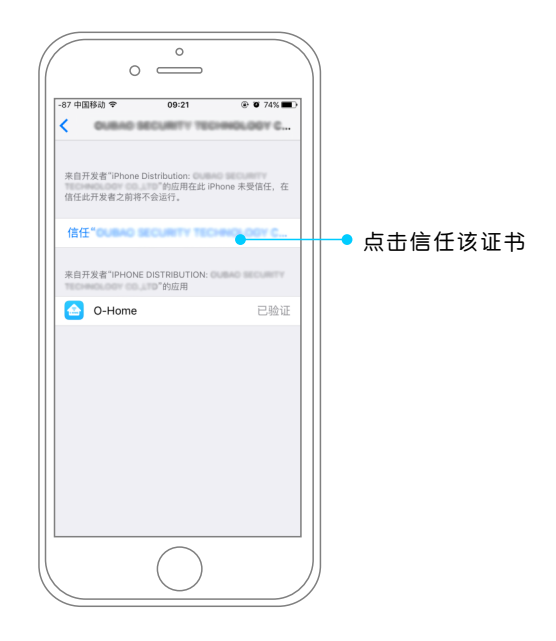

6.点击信任证书,如图。

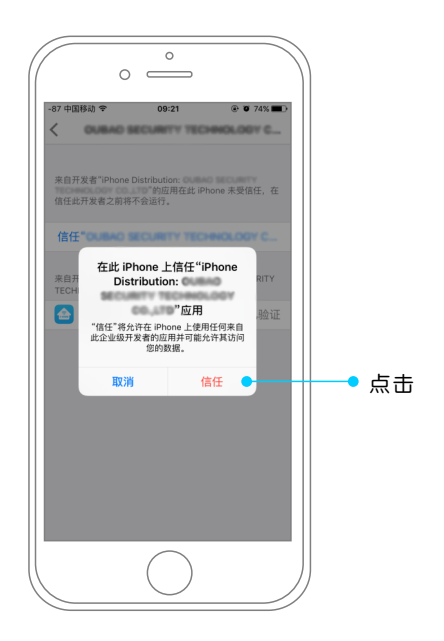

7.点击信任按钮即可。 8.退出设置,再次点击O-Home即可使用。